## **Provide References**

## **Overview**

If you have submitted an application for a job posting, the hiring manager may request that you provide your references online.

As a result, you will be sent an email notification that contains a link to an area where you can update your application with your references.

## Procedure

From the email notification,

**1.** Click the **View/Edit Application** link.

Example email (Please note: email text is subject to change)

| Dear Coral,                                                                                                    |
|----------------------------------------------------------------------------------------------------|
| In support of your application for the position of <b>Administrative Manager</b> (Req # <b>2880</b> ) at , please provide three references.                                                                                                    |
| Our reference requirements are described below. You will be asked to provide the <b>name</b> , <b>phone number</b> and <b>relationship</b> of each reference. When you are ready to provide this information, click on the View/Edit Application link at the bottom of this email. |
| We are eager to fill this position and would appreciate receiving your references within the next two business days.                                                                                                    |
| Preferred references:<br>• Employment-related<br>• Direct managers from past or current positions                                                                                                    |
| Other acceptable references:<br>• Related to your volunteer activities, involvement in community groups, education, etc.<br>• Co-workers or direct reports from past or current positions                                                                                          |
| Not acceptable references:<br>• Personal or character references                                                                                                    |
| To add your reference to your application, click here <u>View/Edit Application</u>                                                                                                    |
| Regards,                                                                                                    |

Your web browser opens to the Career Opportunities: Sign In screen.

2. Enter your sign in credentials (email address and password) and click Sign In.

| Winnipeg Regional Office régional de la<br>Health Authority santé de Winnipeg                             | Careers Home         | About Us 👻     | Job Categories 🗸 | Other Opportunities 🛨 |
|----------------------------------------------------------------------------------------------------|----------------------|----------------|------------------|-----------------------|
| Career Opportunities: Sign In<br>Have an account?<br>Please enter your login information be<br>sensitive. | elow. Both your user | name and passv | vord are case    |                       |
| *Email Address:<br>*Password:                                                                             |                      |                |                  |                       |
| Sign In<br>Not a registered user yet?<br>Create an account to apply for our career                        | orgot your password  | 12             |                  |                       |

3. Click > Job Specific Information.

| Winnipeg Regional Office régional de la<br>Health Authority santé de Winnipeg   | Careers Home            | About Us 🗸       | Job Categories 🕇  | Other Opportunities 👻          |
|---------------------------------------------------------------------------------|-------------------------|------------------|-------------------|--------------------------------|
| Administrative Manager Req # 2                                                  | 2880 (2880              | ))               | Sign              | Out Options Y English Y        |
| ➤ Job-Specific Information                                                      |                         |                  | + Expand all se   | ctions – Collapse all sections |
| View Profile                                                                    |                         |                  | Update            | Withdraw Application           |
| CARING<br>IMPLEALTH<br>Careers Home   View All Jobs   Privacy Policy   © 2017 V | Vinnipeg Regional Healt | h Authority   Al | l rights reserved |                                |

The *References* screen for your job application opens and displays information about acceptable references.

- 4. Fill in the fields for the required number of references.
- 5. Click Update.

A message displays to confirm that your application has been updated and the hiring manager is notified.

|                                                                                    | D (2000)                                  |         | Sign Out            | Options ~ I        |
|------------------------------------------------------------------------------------|-------------------------------------------|---------|---------------------|--------------------|
| ministrative Manag                                                                 | ger Req (2880)                            |         |                     |                    |
|                                                                                    |                                           |         | Expand all sections | s – Collapse all s |
|                                                                                    |                                           |         |                     |                    |
| Job-specific information                                                           |                                           |         |                     |                    |
| Preferred references:                                                              |                                           |         |                     |                    |
| <ul> <li>Employment-related</li> <li>Direct managers from past or curre</li> </ul> | nt positions                              |         |                     |                    |
| Other acceptable references:                                                       |                                           |         |                     |                    |
| Related to your volunteer activities,     Coworkers or direct reports from r       | involvement in community groups, educatio | n, etc. |                     |                    |
| Not acceptable references:                                                         | ast of current positions                  |         |                     |                    |
| Personal or character references                                                   |                                           |         |                     |                    |
| Reference 1:                                                                       |                                           |         |                     |                    |
| Name of Reference                                                                  | Title                                     | c       | Company             |                    |
|                                                                                    |                                           |         |                     |                    |
| Telephone No.                                                                      |                                           |         |                     |                    |
|                                                                                    |                                           |         |                     |                    |
|                                                                                    |                                           |         |                     |                    |
| Reference 2:                                                                       |                                           |         |                     |                    |
| Name of Reference                                                                  | Title                                     | C       | Company             |                    |
|                                                                                    |                                           |         |                     |                    |
| Telephone No.                                                                      |                                           |         |                     |                    |
|                                                                                    |                                           |         |                     |                    |
| Reference 3:                                                                       |                                           |         |                     |                    |
| Name of Reference                                                                  | Title                                     | c       | Company             |                    |
|                                                                                    |                                           |         |                     |                    |
| Talashana Na                                                                       |                                           |         |                     |                    |
| relephone No.                                                                      |                                           |         |                     |                    |
|                                                                                    |                                           |         |                     |                    |